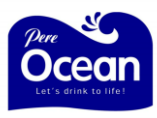

#### **Pay with PayNow**

You can pay by scanning the QR code or key in our UEN Number: 198105332GWIP

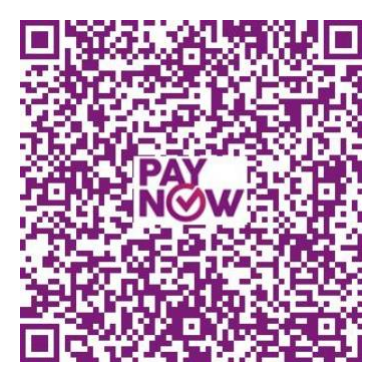

#### PayNow using QR code

- **1.** Access your bank's mobile banking app
- 2. Tap on the "Scan & Pay" button

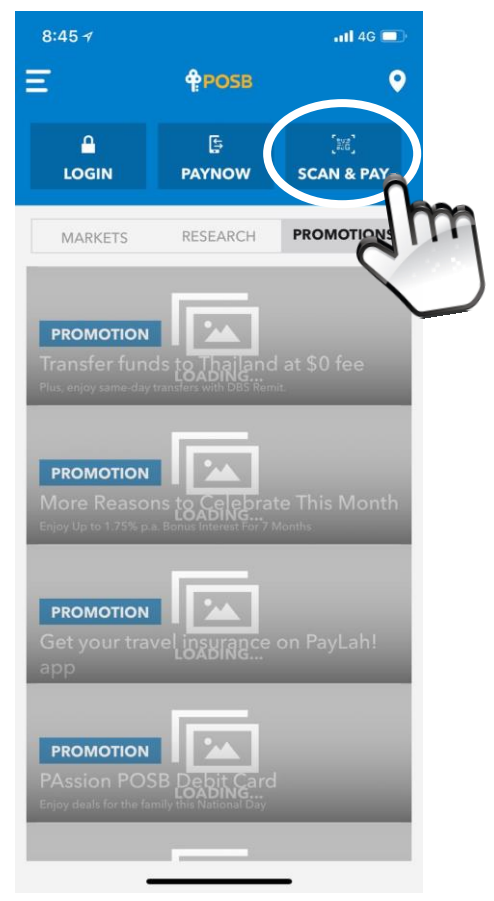

**3.** Scan the QR code printed on our invoice

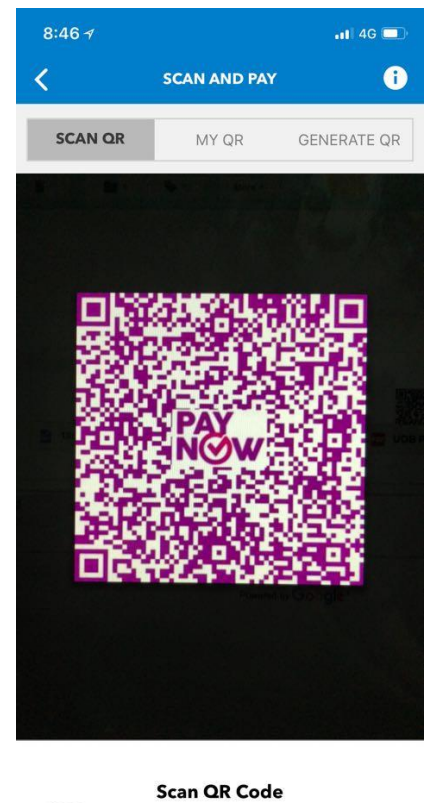

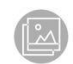

Hold your camera to scan a QR Code for PayNow / PayLah! / NETS

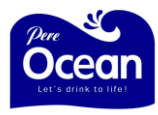

**4.** Login with your ID and PIN to access your bank account

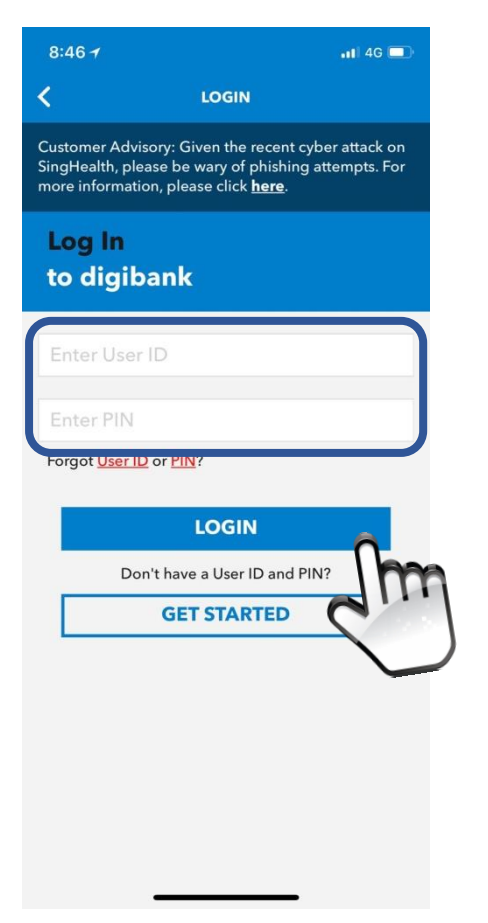

**5.** Enter the Amount and indicate in the Bill Reference Number your Pere Ocean account number or Invoice Number

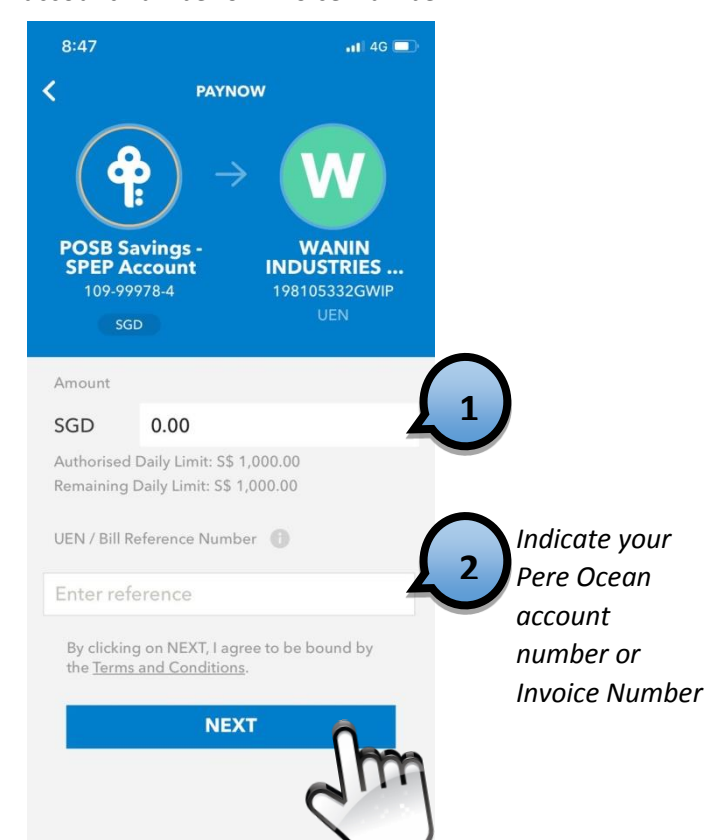

**6.** Review the transaction and tap "Confirm" button

| 8:49                           | •11 4G 🗖                                            |
|--------------------------------|-----------------------------------------------------|
| K AL                           | MOST DONE                                           |
| Verify<br>transfer det         | tails                                               |
| From Account                   | POSB Savings -                                      |
| Payee Details                  | WANIN INDUSTRIES<br>PTE LTD<br>UEN<br>198105332GWIP |
| Amount                         |                                                     |
| UEN / Bill<br>Reference Number |                                                     |
| c                              |                                                     |

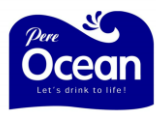

## PayNow with Unique Entity Number (UEN): 198105332GWIP

- 1. Access your bank's mobile banking app, or go to your online banking website
- **2.** Login with your User ID and Pin to access your bank account

| 8:46 🕇                                    |                                                                                                 | 🗤 🖬 4G 💷                       |
|-------------------------------------------|-------------------------------------------------------------------------------------------------|--------------------------------|
| <                                         | LOGIN                                                                                           |                                |
| Customer Ad<br>SingHealth,<br>more inform | dvisory: Given the recent cy<br>please be wary of phishing<br>ation, please click <u>here</u> . | ber attack on<br>attempts. For |
| Log In<br>to dig                          | ibank                                                                                           |                                |
| Enter Us                                  | er ID                                                                                           |                                |
| Enter Pil                                 | V                                                                                               |                                |
| Forgot <u>Use</u>                         | r ID or PIN?                                                                                    |                                |
|                                           | LOGIN                                                                                           | Ô                              |
|                                           | Don't have a User ID and PI                                                                     | N?                             |
|                                           | GET STARTED                                                                                     | 2                              |
|                                           |                                                                                                 | $\sim$                         |
|                                           |                                                                                                 |                                |
|                                           |                                                                                                 |                                |
|                                           |                                                                                                 |                                |
|                                           |                                                                                                 |                                |
|                                           |                                                                                                 |                                |

**3.** Tap on the "Make PayNow Transfer" button

| 8:4                                    | 9                                | 111 4G 🗖 |   |
|----------------------------------------|----------------------------------|----------|---|
| Ξ                                      | TRANSFER/PAYNOW                  | [225]    |   |
| To Pa                                  | ayNow (Mobile number, NRIC or UE | EN)      |   |
| <b>P</b>                               | Make PayNow Transfer             |          |   |
|                                        | Register/Manage PayNo            | ~ ~      | m |
| To a                                   | payee in my list                 |          |   |
| (Ĵ                                     | To My Accounts                   |          | - |
| $\overleftrightarrow$                  | To Other SG Accounts             |          |   |
| $\stackrel{\leftarrow 0}{\rightarrow}$ | To Overseas Accounts             |          |   |
|                                        | To Billing Organisations         |          |   |
| Ę                                      | To Credit Cards                  |          |   |
| With                                   | out adding to my payee list      |          |   |
| ٩)                                     | One-time DBS/POSB                |          |   |
| $\stackrel{\leftarrow 0}{\rightarrow}$ | One-time Other Local Ba          | inks     |   |
| <b>F</b>                               | One-time PayNow Trans            | fer      |   |

**4.** Tap on the drop down arrow

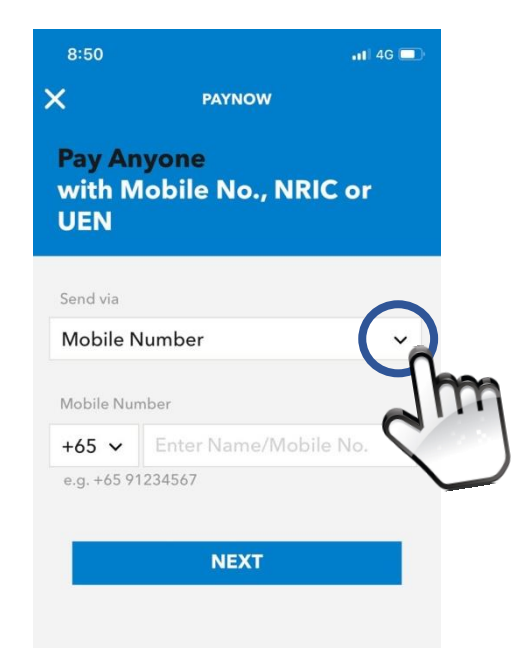

5. Select "Unieque Entity Number (UEN)

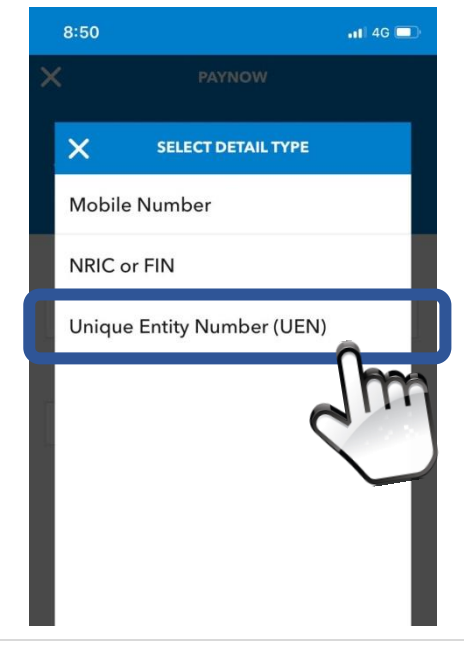

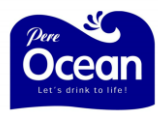

6. Enter our UEN Number: 198105332GWIP and tap "Next" button

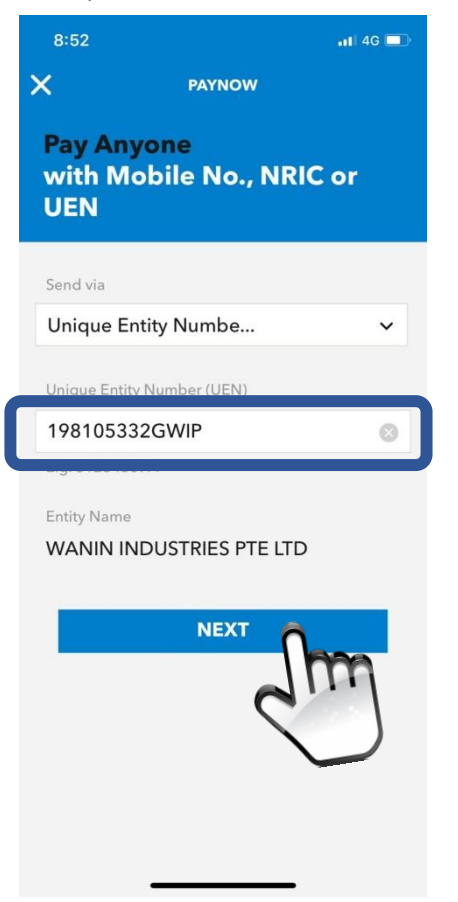

**7.** Enter the Amount and indicate in the Bill Reference Number your Pere Ocean account number or Invoice Number

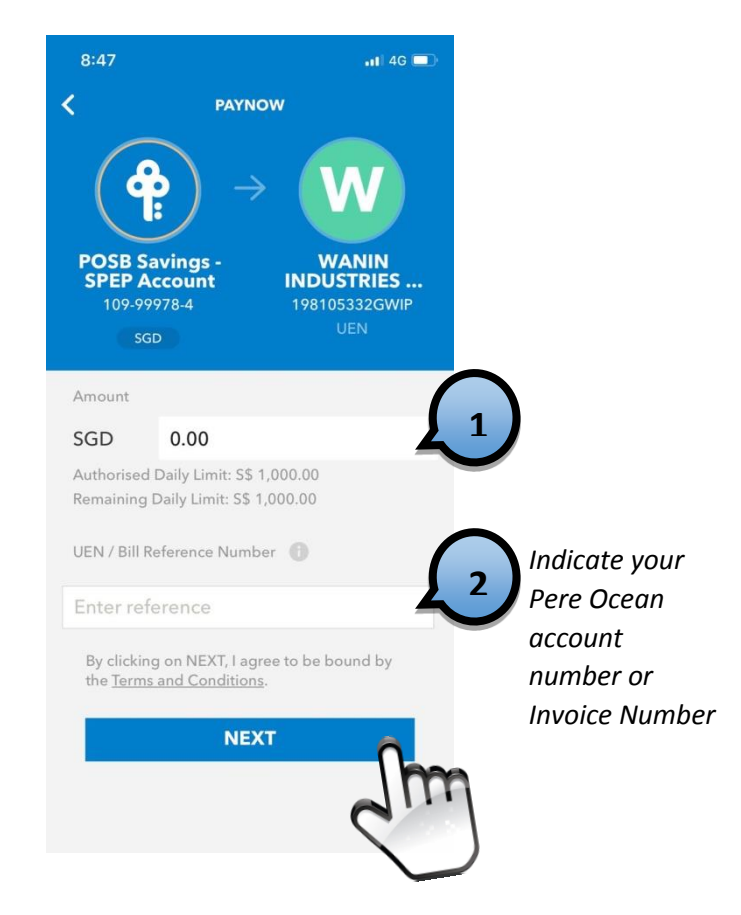

8. Review the transaction and tap "Confirm" button

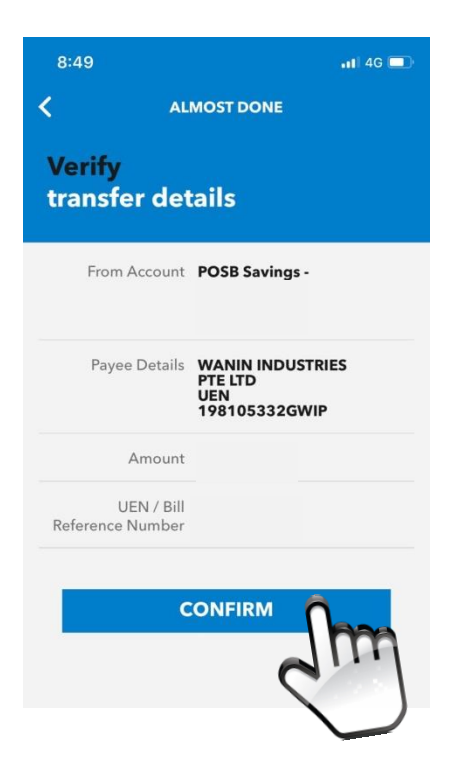

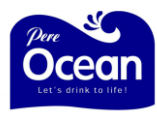

# Online Payment via Pere Ocean Website using Paypal (Debit/Credit Card)

#### **Online Payment without Logging in to Pere Ocean website**

1. Visit our website <u>www.pereocean.com</u> and click on "Payment".

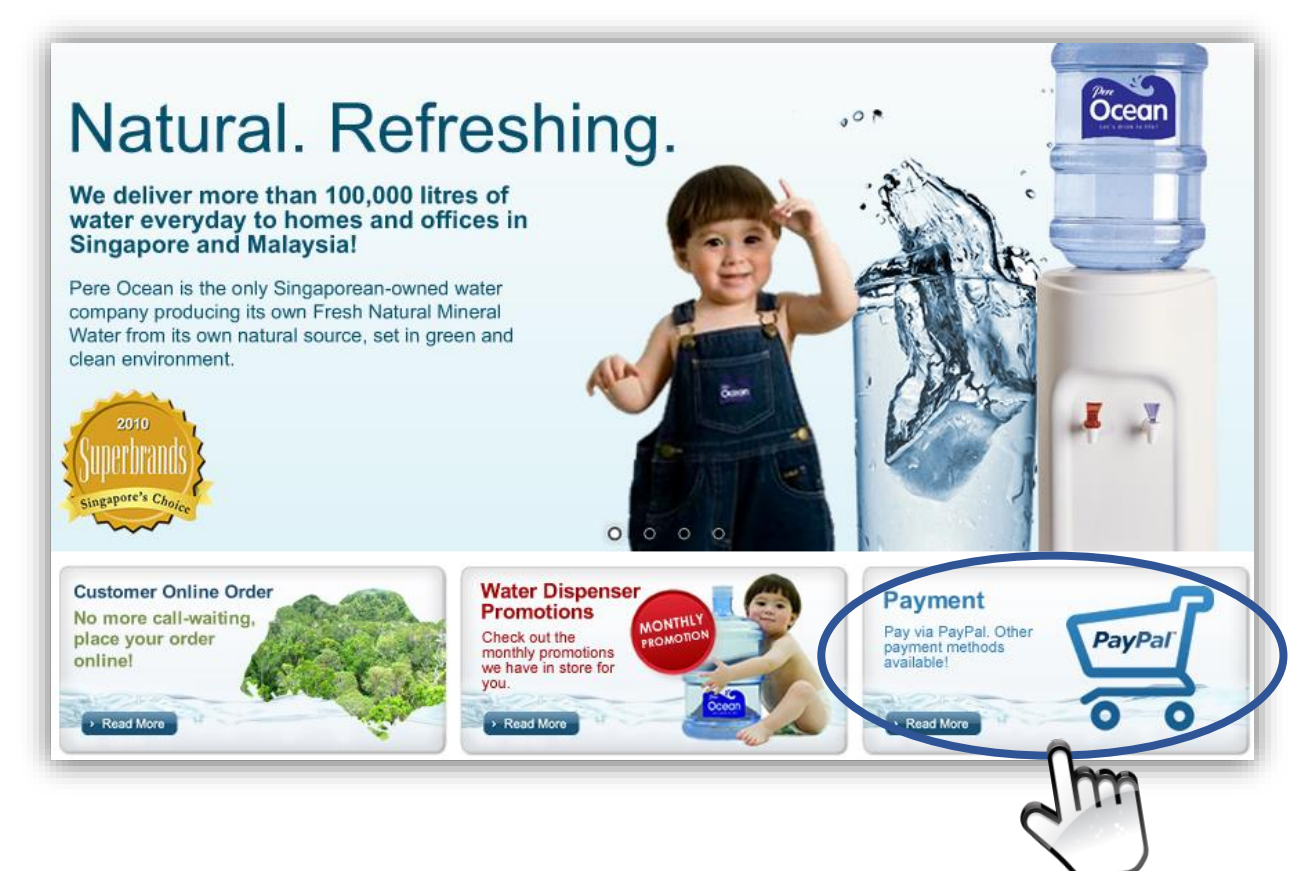

2. Click on the "Via Paypal / Credit Cards" link

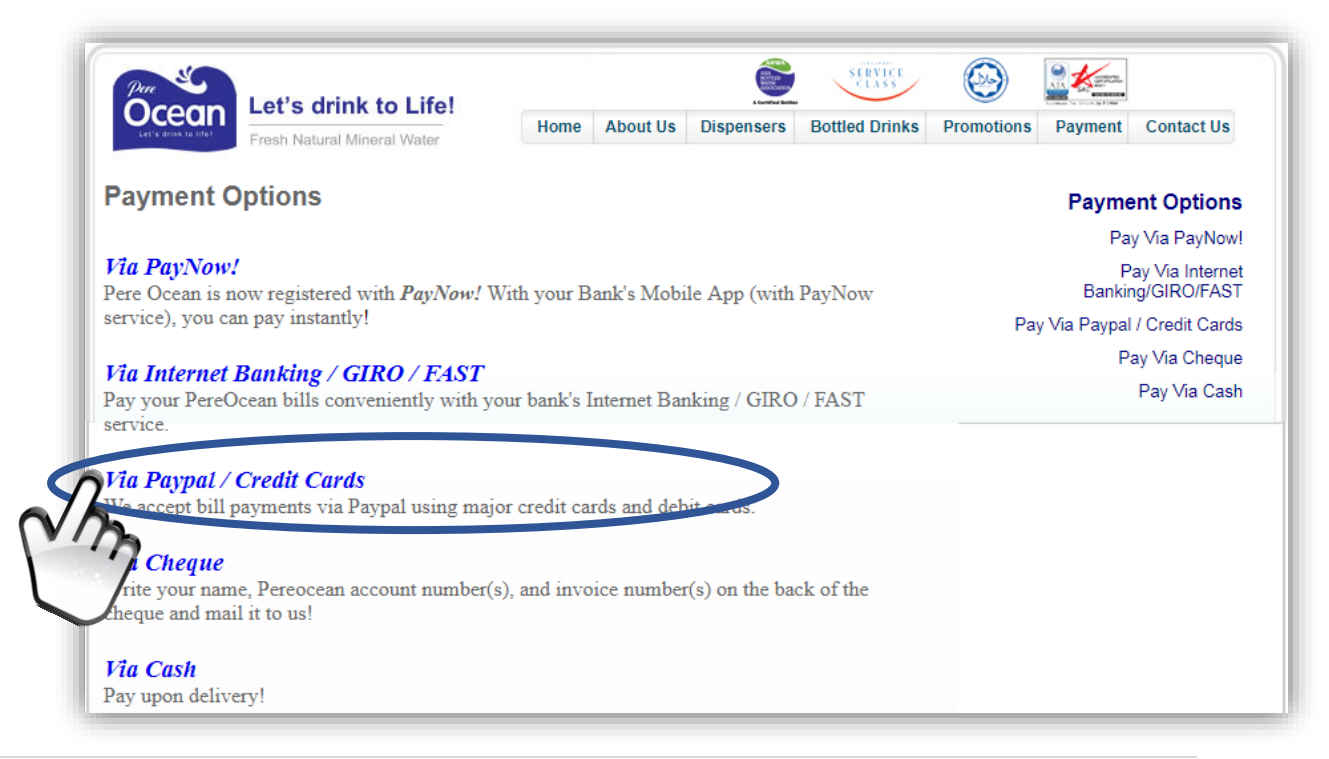

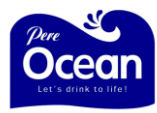

**3.** Enter your account code / company name, Name, email address and mobile number. Fields with '\*' are mandatory.

| Cette drox to life) Fresh Natural Mineral Water | Home About Us Dispensers Bottled Drinks Promotions Payment Contact U |
|-------------------------------------------------|----------------------------------------------------------------------|
| lake Payment                                    | Our Bran                                                             |
|                                                 | Distilled Wa                                                         |
| AC Codo:                                        | Company: Mineral Wa                                                  |
| Name:                                           | Address: Fruitty Vita                                                |
| Email *:                                        | Telephone : Boost Sports Isotonic D                                  |
| Mobile *:                                       | ate                                                                  |
| Add Invoice Remove                              |                                                                      |
| Invoice No:                                     | Payment Amount:                                                      |
| Total Amount: 0.00                              | Submit Payment                                                       |
|                                                 |                                                                      |
|                                                 |                                                                      |
|                                                 | arran for refund of over novement due to error in submission of      |

**4.** Key in the Invoice Number and the amount that you are paying for. If you have more than one invoice, click on "**Add Invoice**". Repeat the same step till you have entered all the invoice numbers. Ensure that the check box is ticked and click on "**Submit Payment**".

| Processon Let's drink to Life!                                             |              |                |                  | SERVICE        | $\bigcirc$ |              |                  |
|----------------------------------------------------------------------------|--------------|----------------|------------------|----------------|------------|--------------|------------------|
| Let's drisk to offer                                                       | Home         | About Us       | Dispensers       | Bottled Drinks | Promotions | Payment      | Contact Us       |
| Make Payment                                                               |              |                |                  |                |            |              | Our Brands       |
|                                                                            |              |                |                  |                |            |              | Distilled Water  |
| AC Code:                                                                   | Compa        | inv:           |                  |                |            |              | Mineral Water    |
| Name:                                                                      | Addres       | S:             |                  |                |            |              | Fruitty Vitamin  |
| Email *:                                                                   | Telepho      | one :          |                  |                |            | Boost Sports | s Isotonic Drink |
| Mobile *: 2                                                                |              |                |                  | 3              | 10         |              |                  |
| Add Invoice Remove                                                         |              |                |                  |                | 2          |              |                  |
| nvoice No INV18082301                                                      | Payme        | nt Amount      | 26.75            |                |            |              |                  |
|                                                                            |              |                |                  |                |            | 200          | 1 - 1            |
| Iotal Amount: 26.75                                                        |              | •              | Submit Pay       | ment           |            |              |                  |
|                                                                            |              |                |                  | m              |            | -            |                  |
| Note: There will be additional admin / finance char                        | es for refun | d of over pavr | ment due to erro | 0              |            | -45          | -                |
| amount in this payment gateway. Please verify the<br>Payment Guide. Thanks | amount befo  | re confirmatio | on or go through | the )          |            | Ocear        |                  |
| rayment ourde, mailla.                                                     |              |                |                  | $\sim$         |            | (introl      | A A              |

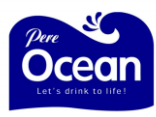

5. Upon clicking "Submit Payment", you will see the following page. Review the total transaction amount on top of the page. Log in if you have a PayPal account, else just use your credit or debit information, then tick the checkbox for the Privacy Policy and click on the "Pay Now" button. You will receive 2 emails after you make payment. Should you need further assistance, please email to payment@pereocean.com

| ANIN INDUSTRIES                                                                                  | PTE LTD                         |                |                                                                                                 |
|--------------------------------------------------------------------------------------------------|---------------------------------|----------------|-------------------------------------------------------------------------------------------------|
| PayPal                                                                                           | َ <del>ۺ</del> \$26.75 SC       | 3D V           | If you have Paypal Account, cli                                                                 |
| Got a PayPal account?                                                                            | Log In                          |                | will direct you to Paypal Login<br>page.                                                        |
| PayPal Guest Chec                                                                                | kout                            | ant.           |                                                                                                 |
| PayPal Guest Chec<br>Your financial details won't be s                                           | ckout<br>shared with the mercha | ant.           | If you have no Daynal Account                                                                   |
| PayPal Guest Chec<br>Your financial details won't be s<br>Country<br>United Kingdom              | ckout<br>shared with the mercha | ant.           | If you have no Paypal Account,<br>fill out the field for the PayPal<br>Guest Check out instead. |
| PayPal Guest Chec<br>Your financial details won't be s<br>Country<br>United Kingdom<br>Card type | shared with the mercha          | ant.<br>~<br>~ | If you have no Paypal Account,<br>fill out the field for the PayPal<br>Guest Check out instead. |

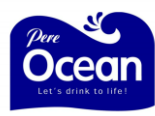

## Online Payment by Logging in to Pere Ocean website

**1.** Go to website: <u>www.pereocean.com</u> and click Customer Account Login at the upper right of the page.

| 0                    |                       |      |          |                                                  |                |            |        |
|----------------------|-----------------------|------|----------|--------------------------------------------------|----------------|------------|--------|
| Pere                 | s drink to Life!      |      |          | Ann<br>Norma<br>Norma<br>Norma<br>Norma<br>Norma | SERVICE        | 6          |        |
| Let's drisk to life! | Natural Mineral Water | Home | About Us | Dispensers                                       | Bottled Drinks | Promotions | Paymen |

2. Enter either your registered email address or mobile number. Click "Verify User". <u>Note:</u> If your account details is not updated in our system, please kindly call our main line 3157 1688 to update your information, alternatively you can also email us at <u>inquiry@pereocean.com</u>

| Corpor                                                           | ate OIndividual                                | int type either "Corpo                                                    | orate" or "Individual"                                                                           |
|------------------------------------------------------------------|------------------------------------------------|---------------------------------------------------------------------------|--------------------------------------------------------------------------------------------------|
| -Login usi                                                       | ig your registered e                           | email address OR mobile nur                                               | nber                                                                                             |
| ⊖ Em                                                             | əil                                            |                                                                           | 2                                                                                                |
| Mo                                                               | bile No                                        |                                                                           |                                                                                                  |
| Verif                                                            | User                                           |                                                                           |                                                                                                  |
|                                                                  | and                                            |                                                                           |                                                                                                  |
|                                                                  | $\sim$                                         |                                                                           |                                                                                                  |
|                                                                  | -                                              |                                                                           |                                                                                                  |
| <ol><li>The page<br/>then the</li></ol>                          | will display the P<br>system will verify       | IN Number, kindly send th<br>your information                             | ne PIN Number via SMS to <b>84929482</b>                                                         |
| then the                                                         | system win verny                               | your information                                                          |                                                                                                  |
|                                                                  |                                                |                                                                           |                                                                                                  |
| Corporate                                                        | Individual                                     |                                                                           |                                                                                                  |
| Corporate<br>—Authenticatio                                      | 🔍 Individual<br>n Mode                         |                                                                           |                                                                                                  |
| Corporate<br>— Authenticatio<br>Welcome,<br>for us to re         | Individual<br>n Mode<br>rieve your information | . We found your informa                                                   | ition with this Mobile number in c                                                               |
| Corporate<br>Authenticatio<br>Welcome,:<br>for us to re<br>PIN : | Individual<br>n Mode<br>rieve your informatic  | . We found your informa                                                   | ition with this Mobile number in c<br>be changed automatically in 5 minutes time.<br>299 Seconds |
| Corporate<br>Authentication<br>Welcome,<br>for us to re<br>PIN : | Individual<br>n Mode<br>rieve your informatio  | . We found your informa<br>on automatically. The PIN will b<br>REG3152449 | ition with this Mobile number in o<br>be changed automatically in 5 minutes time.<br>299 Seconds |

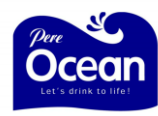

### Login using Email Address

1. Choose your account type, enter your mobile number and click "Verify User"

| Please choose your acc<br>Corporate Individua<br>Login using your registere | ount typeither "Corporate" or "Individual" |
|-----------------------------------------------------------------------------|--------------------------------------------|
| Email Mobile No                                                             | 2                                          |
| Verify User                                                                 |                                            |

2. Check your mailbox as you will receive PIN Number, then enter PIN on the page then click Authenticate button as shown in the image below.

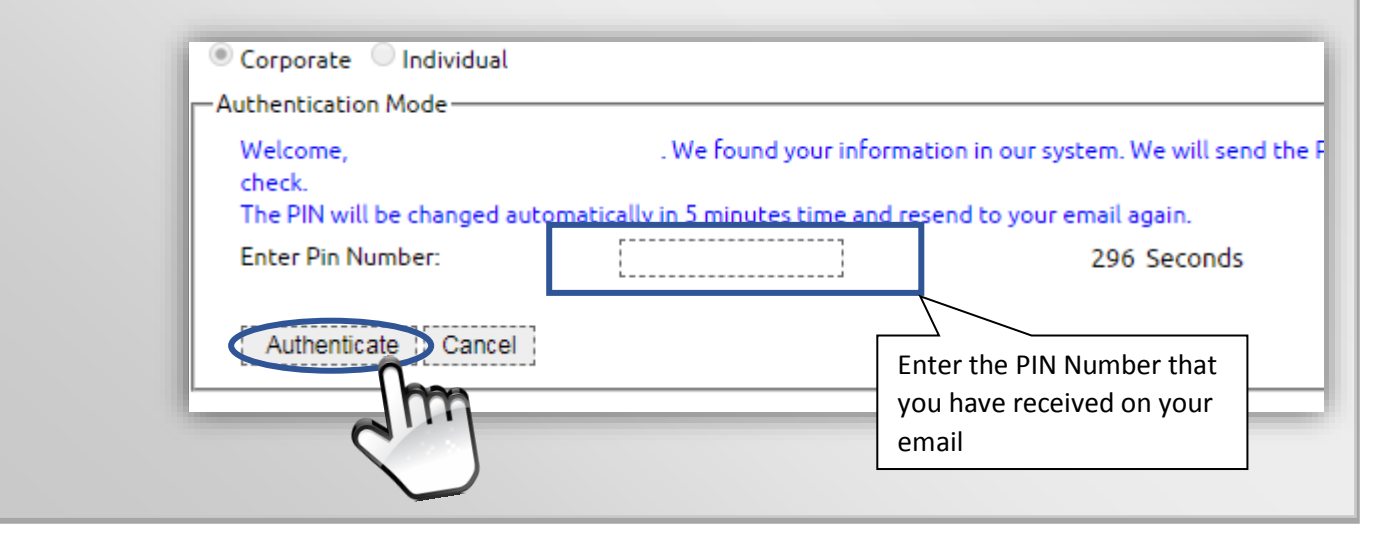

**3.** If all the given information is verified by the system, your account information will appear momentary. Then click "**Online Payment**" link.

| Online Self-Services<br>The following online services have been provided on or | ur web portal.                           |
|--------------------------------------------------------------------------------|------------------------------------------|
| Online Payment<br>Pay via Paypal                                               | Online Order!<br>Place your Order online |
| Spu                                                                            |                                          |

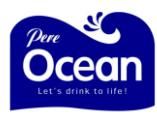

**4.** Select the invoice/s you want to pay then click "**Make Payment**" button.

| 1 INVOICE MAIN INFO        | PAYMENT INFO         | PRODUCT SUMMARY | Y |
|----------------------------|----------------------|-----------------|---|
| INV18082301                | 13 / 09 / 2018 - due | Invoiced Item : | 1 |
| 14/08/2018                 |                      | Invoiced Qty :  | 5 |
|                            |                      | PRODUCT INFO    |   |
|                            |                      |                 |   |
| Normal                     |                      |                 |   |
| Normal                     |                      |                 |   |
| Non-Contra                 | ck box of            |                 |   |
|                            |                      |                 |   |
| Tick here to M the invoice | you want to          |                 |   |
| pay                        |                      |                 |   |
|                            |                      |                 |   |
| lake Payment               |                      |                 |   |
|                            |                      |                 |   |

**5.** After you click "**Make Payment**", you will see the following page. Review the total transaction amount on top of the page. Log in if you have a PayPal account, else just use your credit or debit information, then tick the checkbox for the Privacy Policy and click on the "**Pay Now**" button. You will receive 2 emails after you make payment. Should you need further assistance, please email to payment@pereocean.com

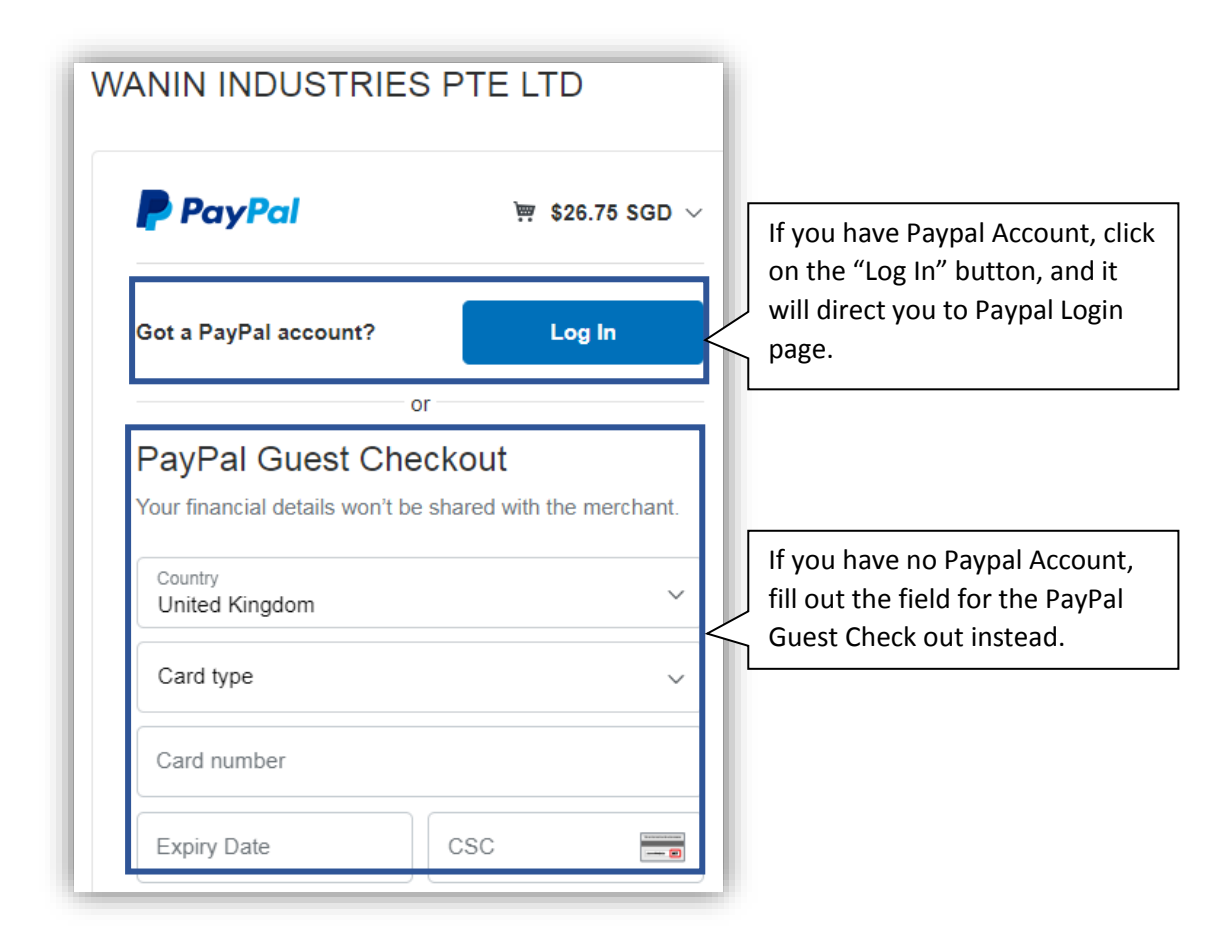